## ОБРОБКА ПРИРОДНОЇ МОВИ (NLP) У РҮТНОN. РОЗПІЗНАВАННЯ ІМЕНОВАНИХ СУТНОСТЕЙ

ЛЕКЦІЯ <sub>5</sub>

## РОЗПІЗНАВАННЯ ІМЕНОВАНИХ СУТНОСТЕЙ

- це підзадача видобування інформації, яка спрямована на пошук і класифікацію іменованих сутностей, згаданих в неструктурованому тексті, по заздалегідь певних категорій, таким як імена людей, організації, місця розташування, медичні коди, вираження часу, кількості, грошові значення, відсотки та інше.
- Для цього ви можете використовувати готову попередньо навчену модель NER за допомогою бібліотеки з відкритим вихідним кодом, таку як Spacy або Stanford CoreNLP.
- Тепер, якщо ви гадаєте, що попередньо навчені моделі NER не дають результату відповідно до ваших очікувань, які ви шукаєте (приклад: тварина, об'єкт), недоступні в попередньо навченої моделі NER, тоді ви можете навчити свою власну кастомну модель.

- Для навчання кастомної моделі NER у вас має бути величезна кількість анотованих даних. Для цього ви повинні використовувати який-небудь інструмент анотації, наприклад:
- Brat rapid annotation tool
- GATE
- WebAnno
- Наприклад, WebAnno є досить простим, тому що постачається як файл jar, що означає, що вам не потрібно його встановлювати. А також він може використовуватися для складного проекту — кілька користувачів можуть одночасно працювати в одному проекті.

• Щоб запустити це веб-додаток, в консолі використовуйте наступну команду:

java -jar webanno-standalone-3.6.7.jar

https://webanno.github.io/webanno/releases/3.6.7/docs/user-guide.html

• Створіть новий проект, на сторінці налаштувань проектів, у вкладці "Projects" натисніть "Create". Напишіть якунебудь назву проекту. (Приклад: «Test\_Annotation») та оберіть "Project type" як annotation.

| 🛠 Projects S                             | ettings 🖷 Home 🛛 🛛 🚱 Help 🛔 admin 🕞 Log out (automatical                                                                                                    | ly in 29 min) |
|------------------------------------------|----------------------------------------------------------------------------------------------------|---------------|
| Projects Test_Annotation ^               | Test_Annotation                                                                                                    | Cancel        |
| Create                                   | Details     Users     Documents     Layers     Tagsets     CAS Doctor       Guidelines     Constraints     Export     Export     Export     Image: Constraints     Image: Constraints     Image: Constants     Image: Constraints< | Import        |
| Import Project(s) Browse                 | vidvidav-ochakivskykh-kotykiv                                                                                                    |               |
| <ul> <li>Create missing users</li> </ul> |                                                                                                    |               |
| Import                                   |                                                                                                    | Delete        |

Після визначення деталей проекту з'являться кілька вкладок, таких як Користувачі, Документи, Шари, Набори тегів та ін. Звідти виберіть вкладку Документи і зробіть наступне: у списку виберіть формат "Plain text", завантажте текстовий файл текстового документа, для якого ми будемо готувати навчальні дані та натисніть "Import". Зразок тексту, який використовувався у вхідному текстовому файлі для підготовки даних навчання, наведено нижче:

Командувач Сил спеціальних операцій США у Європі Девід Тейбор відвідав 73-й морський центр спеціального призначення імені кошового отамана Антіна Головатого.

Про візит американського армійця повідомила пресслужба військової частини в понеділок, 3 травня.

Зазначається, що мета візиту — побачити та оцінити рівень військового співробітництва, підготовки та взаємодії між морськими підрозділами спеціальних операцій України та Сполучених Штатів Америки.

Разом із командувачем ССО ЗСУ генерал-майором Григорієм Галаганом вони оглянули навчально-тренувальну базу центру, обговорили нові можливості для навчання операторів та покращення взаємодії у сфері виконання завдань підрозділами.

"Навчання, які ми проводимо, мають важливе значення для підтримки взаємодії з нашими союзниками, партнерами та друзями. Цей навчальний центр надає нам можливість тренуватися разом і вчитися один у одного в стратегічно важливому регіоні", - цитує Тейбора пресслужба 73-го морського центру.

- Отже, тепер давайте подивимось, як створити нову сутність. Для цього виконайте наступні кроки:
- 1. Перейдіть на вкладку "Tagsets".
- 2. Виберіть Named Entity зі списку наборів тегів.
- 3. Для створення нового тегу, наприклад "SOF", натисніть «Create» в розділі «Tags».

| Projects<br>Test_Annotation * | Test_Ann                                                                                                    | otation                     |         |                            |                         | Delete                    |  |
|-------------------------------|----------------------------------------------------------------------------------------------------|-----------------------------|---------|----------------------------|-------------------------|---------------------------|--|
|                               | Details Users                                                                                                    | Documents Layers            | Tagsets | CAS Doctor                 | Guidelines              | Constraints Export        |  |
|                               | Tagsets                                                                                                    |                             |         | Tagset Details             |                         |                           |  |
|                               | Coreference mentions<br>Coreference relations<br>Dependency flavors<br>Named Entity tags<br>Operation<br>UD Universal Dependencies (v2)<br>UD Universal POS tags (v2)<br>UD Universal POS tags (v2) |                             |         | Name N                     | Named Entity tags       |                           |  |
|                               |                                                                                                    |                             |         | Language                   | uk                      |                           |  |
|                               |                                                                                                    |                             |         | Descriptio N               | Named Entity annotation |                           |  |
|                               |                                                                                                    |                             |         | 0                          |                         |                           |  |
|                               |                                                                                                    |                             |         | JSON                       | - 2                     | Save Delete Cance         |  |
|                               |                                                                                                    |                             |         | Tags                       | Tag Detail              | s                         |  |
|                               |                                                                                                    |                             |         | LOC<br>LOCderiv<br>LOCpart | Name SOF                | SOF                       |  |
|                               |                                                                                                    |                             |         |                            |                         | Special Operations Forces |  |
|                               | Format<br>Files to import                                                                                                    | Choose One                  |         | ORGderiv                   |                         |                           |  |
| Drowse                        |                                                                                                    | Choose Files No file chosen |         | OTH<br>OTHderiv<br>OTHpart |                         |                           |  |
| import permissions            |                                                                                                    |                             |         |                            |                         |                           |  |

- Таким же чином ви можете створити свою кастомну сутність.
- Тепер в меню проекту виберіть Анотація. З'явиться нове спливаюче вікно, виберіть документ, який ви хочете анотувати звідти.

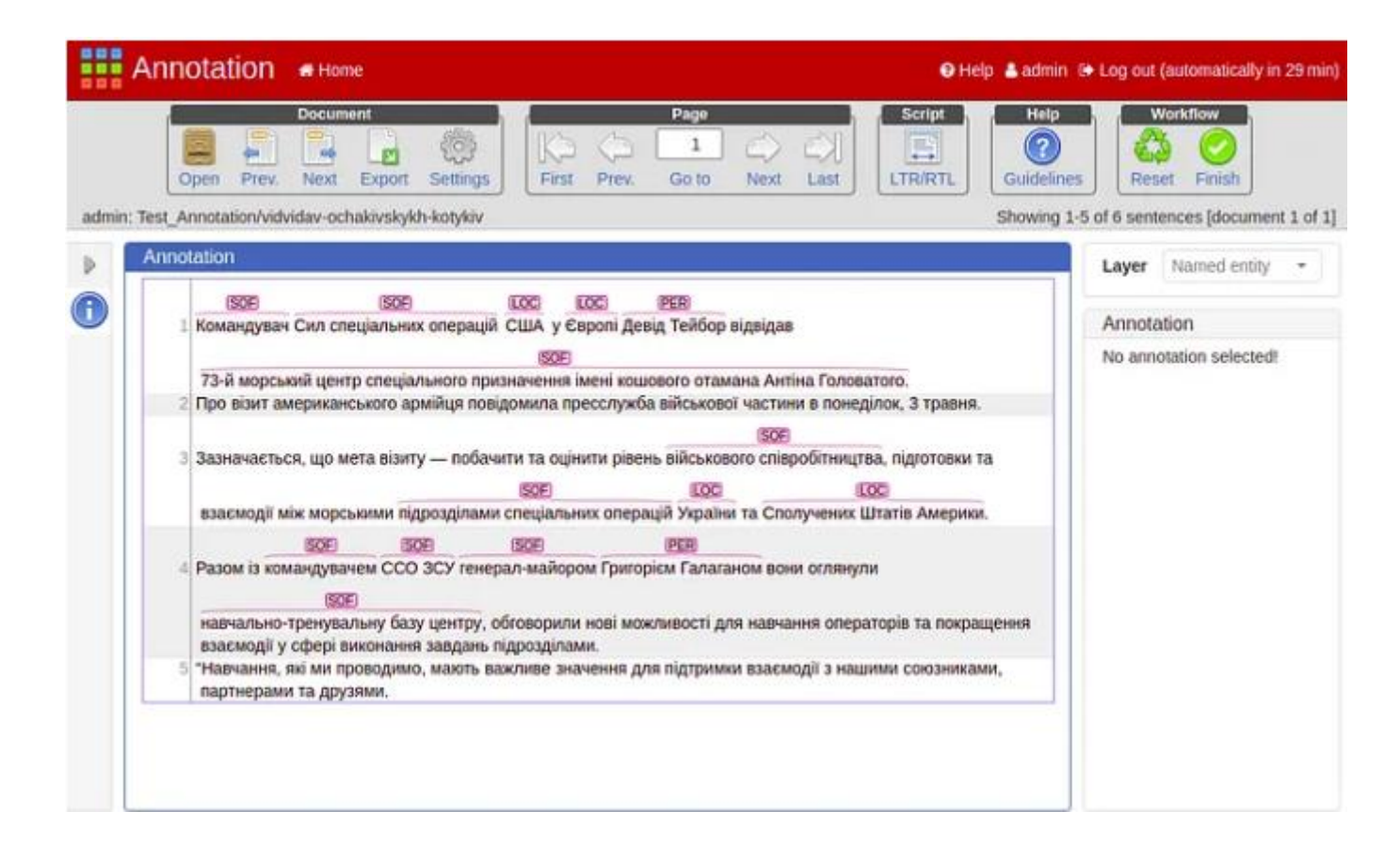

- Як тільки ви закінчите з анотацією, натисніть «Export», виберіть «WebAnno TSV v3.2» у спливаючому вікні та експорту його.
- Тепер давайте почнемо кодування для створення остаточних форматованих користувальницьких навчальних даних уформаті Spacy для навчання користувальницької моделі розпізнавання іменованих сутностей (NER) з використанням Spacy.

```
# Підготовка тренувальних даних в форматі Spacy
TRAIN_DATA = []
ent_list = []
from web anno tsv import open web anno tsv
tsv = '/content/vidvidav-ochakivskykh-kotykiv.tsv'
with open web anno tsv(tsv) as f:
    for i, sentence in enumerate(f):
        #print(f"Sentence {i}:", sentence.text)
        ent list sen = []
        for j, annotation in enumerate(sentence.annotations):
ent_list_sen.append((annotation.start,annotation.stop,annotation.labe
1))
        ent_list.append(ent_list_sen)
        ent_dic = {}
        ent_dic['entities'] = ent_list[-1]
        # Підготуйте підсумкові дані навчання
        TRAIN_DATA.append([sentence.text,ent_dic])
```

## TRAIN\_DATA

[['Командувач Сил спеціальних операцій США у Європі Девід Тейбор відвідав 73-й {'entities': [(0, 10, 'SOF'), (11, 35, 'SOF'), (36, 39, 'LOC'), (42, 48, 'LOC'), (49, 61, 'PER'), (71, 157, 'SOF')]}], ['Про візит американського армійця повідомила пресслужба військової частини в {'entities': []}], ['Зазначається, що мета візиту — побачити та оцінити рівень військового співро {'entities': [(58, 85, 'SOF'), (125, 158, 'SOF'), (159, 166, 'LOC'), (170, 195, 'LOC')]}], ['Разом із командувачем ССО ЗСУ генерал-майором Григорієм Галаганом вони оглян {'entities': [(9, 21, 'SOF'), (22, 29, 'SOF'), (30, 45, 'SOF'), (46, 65, 'PER'), (80, 113, 'SOF')]}], ['"Навчання, які ми проводимо, мають важливе значення для підтримки взаємодії {'entities': []}], ['Цей навчальний центр надає нам можливість тренуватися разом і вчитися один у {'entities': []}]]

 Тепер давайте спробуємо навчити нову свіжу модель NER, використовуючи підготовлені призначені для користувача дані NER. Визначте змінні, необхідні для обробки навчальної моделі.

```
model = None
model_dir=Path("model_ner")
n iter=100
if model is not None:
    nlp = spacy.load(model)
    print("Loaded model '%s'" % model)
else:
    nlp = spacy.blank('uk')
    print("Created blank 'uk' model")
#Потім завантажте порожню модель для процесу, що виконує дію NER, і
налаштуйте конвеер тільки з NER за допомогою функції create_pipe.
if 'ner' not in nlp.pipe_names:
   ner = nlp.create_pipe('ner')
    nlp.add_pipe(ner, last=True)
else:
    ner = nlp.get_pipe('ner')
for _, annotations in TRAIN_DATA:
    for ent in annotations.get('entities'):
        ner.add_label(ent[2])
other_pipes = [pipe for pipe in nlp.pipe_names if pipe != 'ner']
with nlp.disable_pipes(*other_pipes): # only train NER
    optimizer = nlp.begin_training()
    for itn in range(n_iter):
        random.shuffle(TRAIN_DATA)
        losses = {}
        for text, annotations in tqdm(TRAIN_DATA):
            nlp.update(
                [text],
                [annotations],
                drop=0.5,
                sgd=optimizer,
                losses=losses)
        print(losses)
```

Щоб протестувати навчену модель,

for text, \_ in train\_data: doc = nlp(text) print("Entities", [(ent.text, ent.label\_) for ent in doc.ents]) print("Tokens", [(t.text, t.ent\_type\_, t.ent\_iob) for t in doc])

Нарешті, збережіть модель на свій шлях, який зберігається в змінної model\_dir.

```
if model_dir is not None:
    model_dir = Path(model_dir)
    if not model_dir.exists():
        model_dir.mkdir()
    nlp.to_disk(model_dir)
    print("Saved model to", model_dir)
model = spacy.load(model dir)
```